## Installation SDP-900/950DXA Driver for Windows Vista

This manual is the process of install driver on Windows Vista. Follow this process.

1. After attaching the device, you can watch this window. You should select the first option 'Locate and install driver software'.

| Found New Hardware                                                                                                    |
|----------------------------------------------------------------------------------------------------|
| Windows needs to install driver software for your Samsung<br>Digital Presenter                                                                   |
| Locate and install driver software (recommended)<br>Windows will guide you through the process of installing driver software<br>for your device. |
| Ask me again later<br>Windows will ask again the next time you plug in your device or log on.                                                    |
| Don't show this message again for this device<br>Your device will not function until you install driver software.                                |
| Cancel                                                                                                    |

2. After selecting first option, you can watch the question about connecting Windows update sites, and you should select the third option 'Don't search online'.

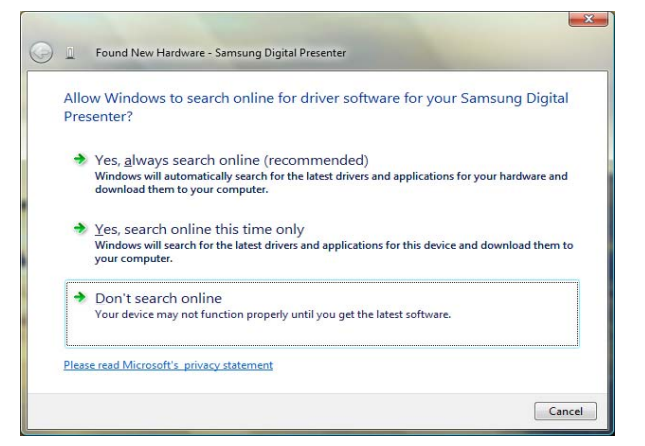

3. You can watch the 'insert the disc', at that time you should select the second option ' I don't have the disc, Show me other options.'

| 1 | nser une unschnler kan einen vilk onder ist inter inter inter Mindow vill automatically                                       |
|---|----------------------------------------------------------------------------------------------------|
| 5 | you neve the use that came with your device, insert it now. Windows will automatically<br>earch the disc for driver software. |
|   |                                                                                                    |
|   |                                                                                                    |
|   |                                                                                                    |
|   |                                                                                                    |
|   |                                                                                                    |
|   | I don't have the disc. Show me other options.                                                                                 |

4. For searching driver software files, select the second option.

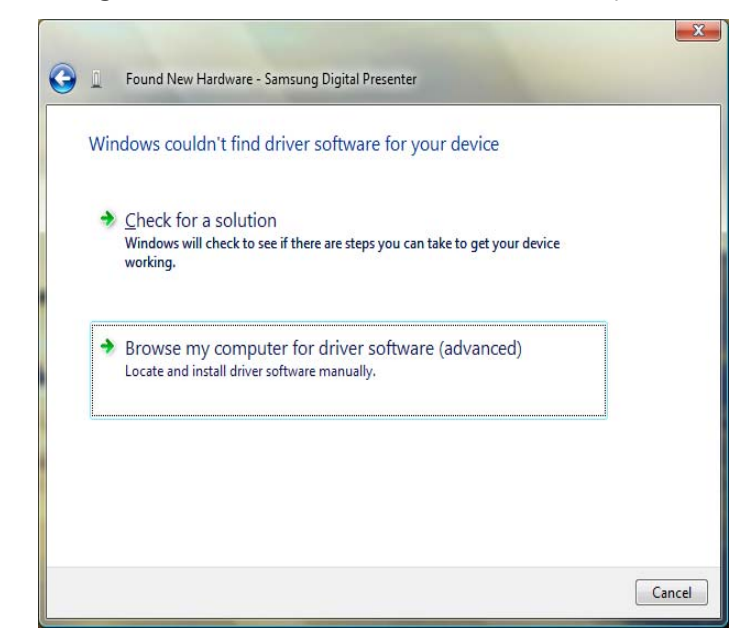

5. After searching the path(device driver software), click the Next button.

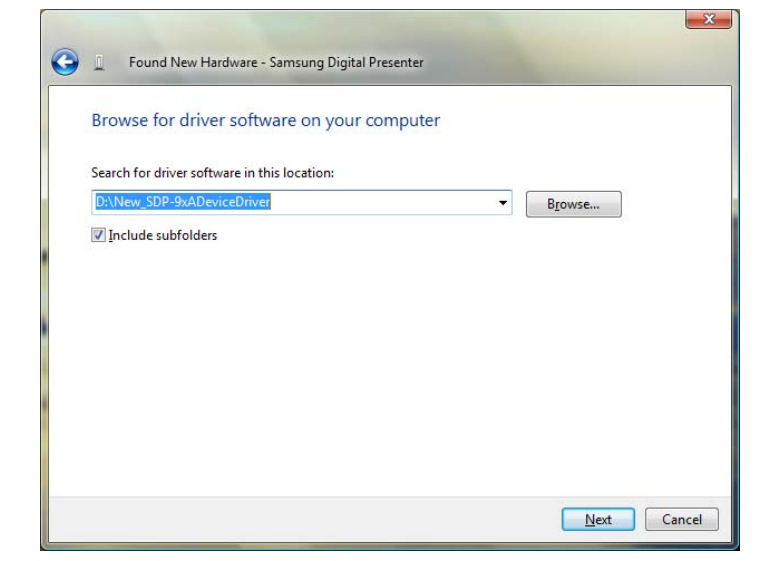

6. For install the driver, select the Second option 'Install this driver software anyway'.

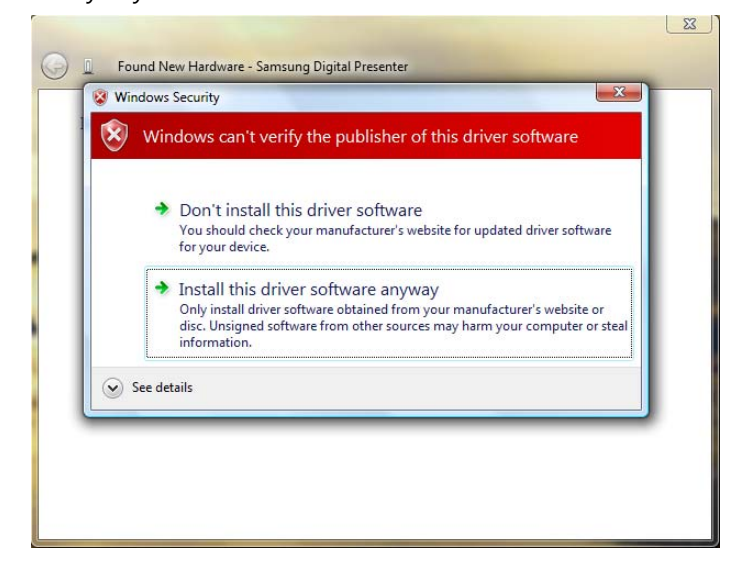

7. If you follow this process, your device would be installed. After install SDP application, you can use SDP Presenter.

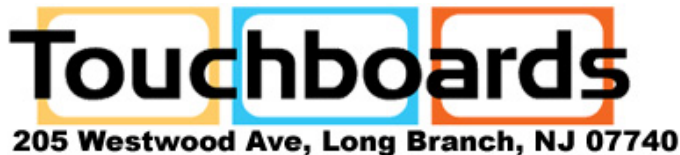

205 Westwood Ave, Long Branch, NJ 07740 Phone: 866-94 BOARDS (26273) / (732)-222-1511 Fax: (732)-222-7088 | E-mail: sales@touchboards.com